## Removing yourself from a Support Page

TOP TIP: You remove yourself from a customer's page by transferring ownership of the page to them. BUT you can only transfer ownership after your customer has joined their Support Page AND they've been made admin.

Transfer ownership with these simple steps:

1. Click on 'Support Crew' from the top right hand selection of buttons

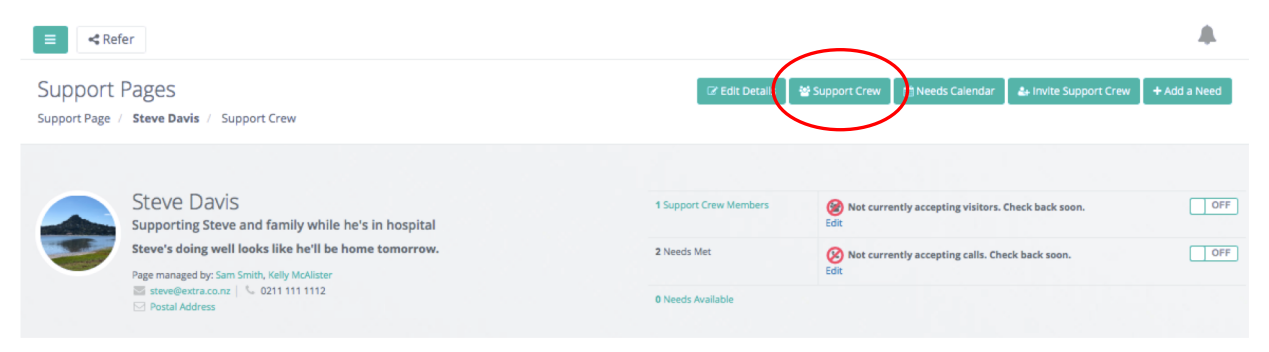

2. Next to the customer's name click on 'Options' and select 'Transfer ownership'

| ≡ <refer< th=""><th>*</th></refer<>                                                           | *                                                      |
|-----------------------------------------------------------------------------------------------|--------------------------------------------------------|
| Support Pages<br>Support Page / Steve Davis / Support Crew                                    | 👁 View Page 🖉 🥅 Needs Calendar 🖉 🕹 Invite Support Crew |
| Support Crew<br>Search                                                                        | Q Search 🔒 Invite                                      |
| Support Crew Invitations   Invitations Kelly McAlister   Kelly@supportcrew.co.nz 0211 566 566 | Adi Options -                                          |
|                                                                                               | © Demote<br>x Remove                                   |

3. Refresh the page and then next to your name select 'Remove'.

|                                                            | <b>A</b>                                             |
|------------------------------------------------------------|------------------------------------------------------|
| Support Pages<br>Support Page / Steve Davis / Support Crew | 🚿 View Page 🛛 🛅 Needs Calendar 🔹 Invite Support Crew |
| Support Crew                                               |                                                      |
| Support Crew ☑ Invitations                                 |                                                      |
| 🤯 Sam Smith 🖀 subscriptions@supportcrew.co.nz 🤇            | Admin Uppons + @ Demote x Remove                     |